# 登记免触式泊车步骤

(只适用于CLUB ic 会员)

### 第一步:登记车牌号码

| 停车场车位资讯                                             |                       |                            |    |            |
|-----------------------------------------------------|-----------------------|----------------------------|----|------------|
| One ifc                                             |                       | Two                        |    | Ø          |
| <b>8 ①</b><br><sup>车位</sup>                         | <b>全</b> 路线           | <b>74</b><br><sup>车位</sup> | 1  | ✿路线        |
| 以上资料仅供参考,资料如有更改,恕不另行通<br>知。最新可用车位数目请见停车场入口之指示<br>牌。 |                       |                            |    |            |
| 国际金融中心一、二期停车场为顾客供方便的泊<br>车选择,顾客可尊享免费泊车或代客泊车服务。      |                       |                            |    |            |
| 车场 新增车牌<br>最多可输入:                                   | - <b>号码</b><br>3个车牌号码 |                            | (+ | Ð          |
| 泊车服务 ~                                              |                       |                            |    |            |
| 免费泊车优惠 ~                                            |                       |                            |    |            |
| 代客泊车服务 ~                                            |                       |                            |    |            |
| 电动车充电站 ~                                            |                       |                            |    |            |
| 条款及细则 ~                                             |                       |                            |    |            |
|                                                     | y                     | 8                          |    | elub<br>1C |
|                                                     |                       |                            | •  |            |

于手机应用程式内之「泊车」页面输 入车牌号码〔最多可输入3个〕。

## 第二步:输入车牌及八达通号码进行验证

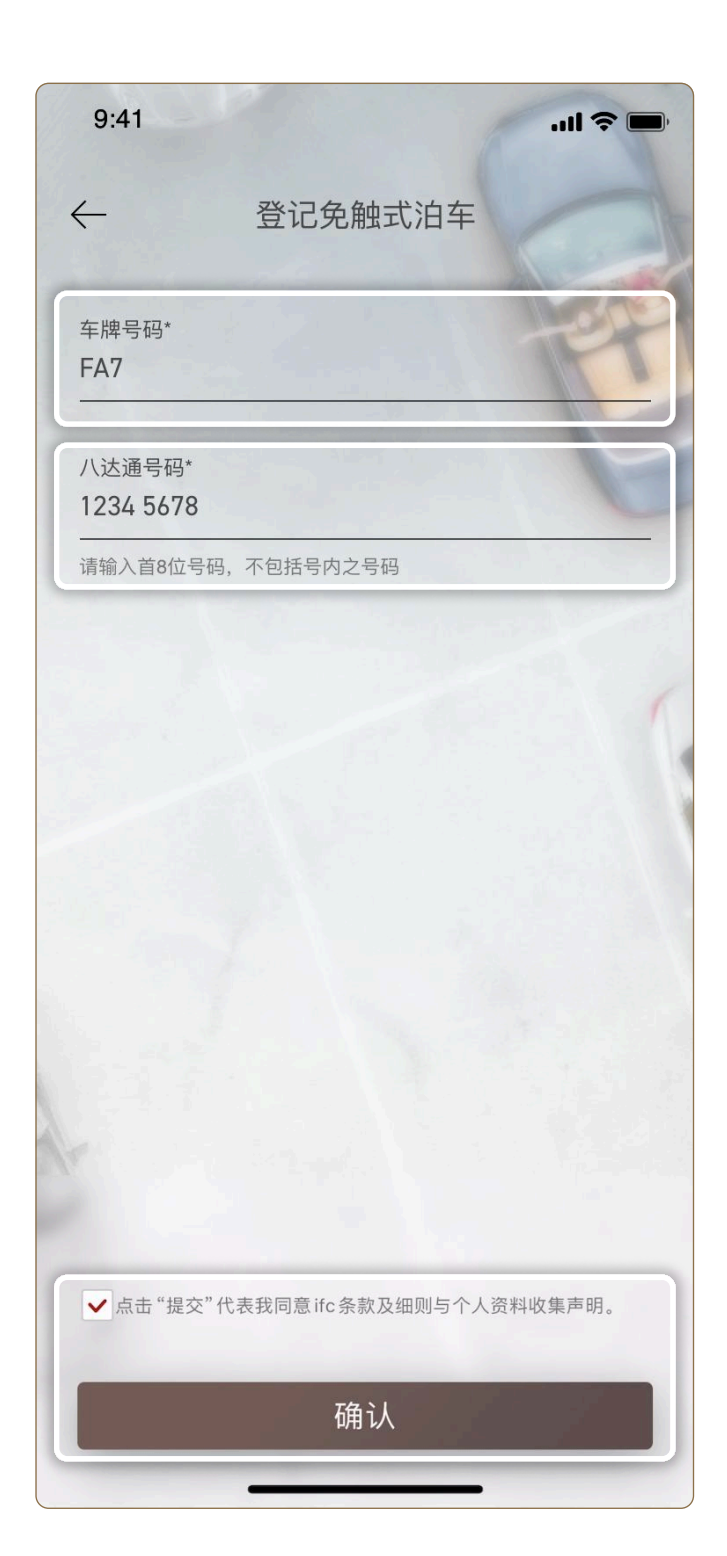

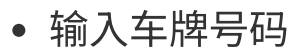

- **八达通:**请输入首8位号码,不包 括括号内之号码
- 点击同意「提交」ifc条款及细则
  与个人资料收集声明,再点选
  「确认」完成登记。免触式泊车
  状态即时改为「有待验证」。

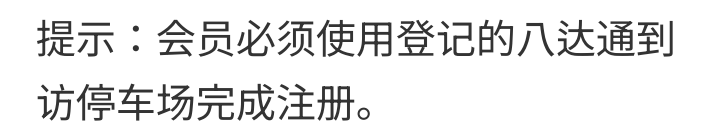

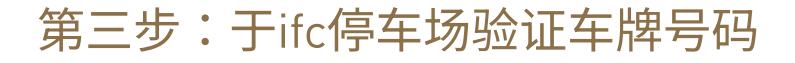

#### 会员状态

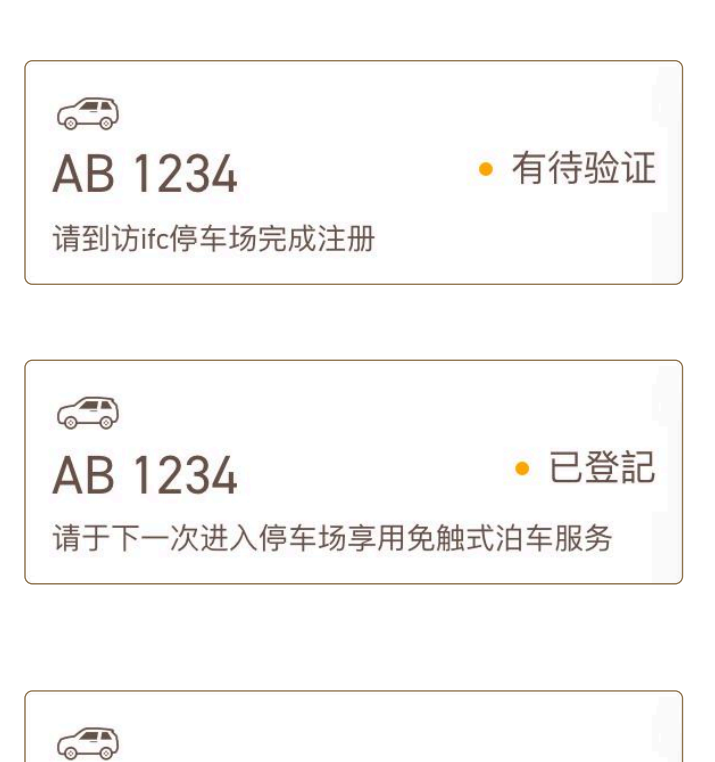

到访停车场,请使用所登记的 八达通验证车牌号码。

确认

**有待验证:**会员完成登记后,必须到 访ifc停车场完成注册。

**已登记:**当会员使用以登记的八达通 到访ifc停车场,会员状态会改为已登 记。于下一次进入停车场即可享用免 触式泊车服务。

**现停泊于ifc停车场:**到访ifc停车场享 用免触式泊车服务,会员状态会由 「已登记」改为「现停泊于ifc停车 场」。

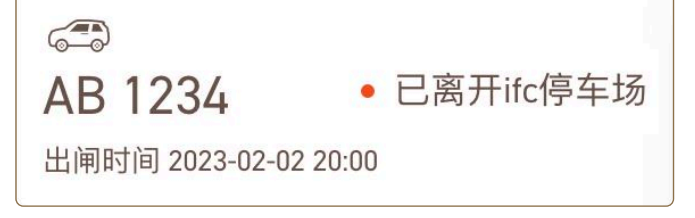

AB 1234 • 现停泊于ifc停车场

入闸时间 2023-02-02 12:00

**已离开ifc停车场:**会员状态会由「现 停泊于ifc停车场」改为「已离开ifc停 车场」,直到下一次到访ifc停车场 。

## 免触式泊车优惠

(只适用于成功登记及完成验证免触式 泊车服务的CLUB ic会员)

## 方法一:使用ifc积分换领泊车优惠

当会员状态「现停泊于ifc停车场」, 会员可使用ifc积分换领泊车优惠。\*

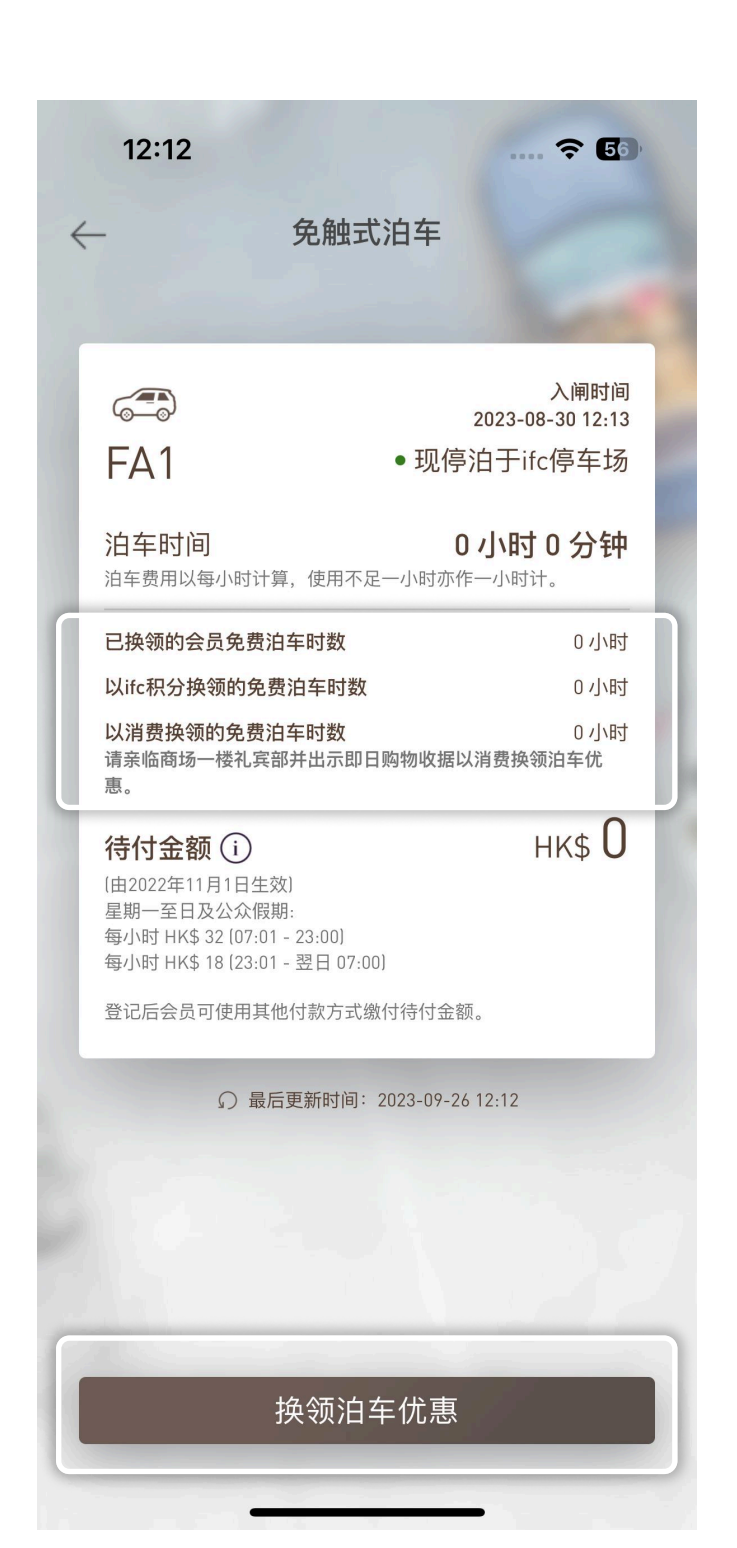

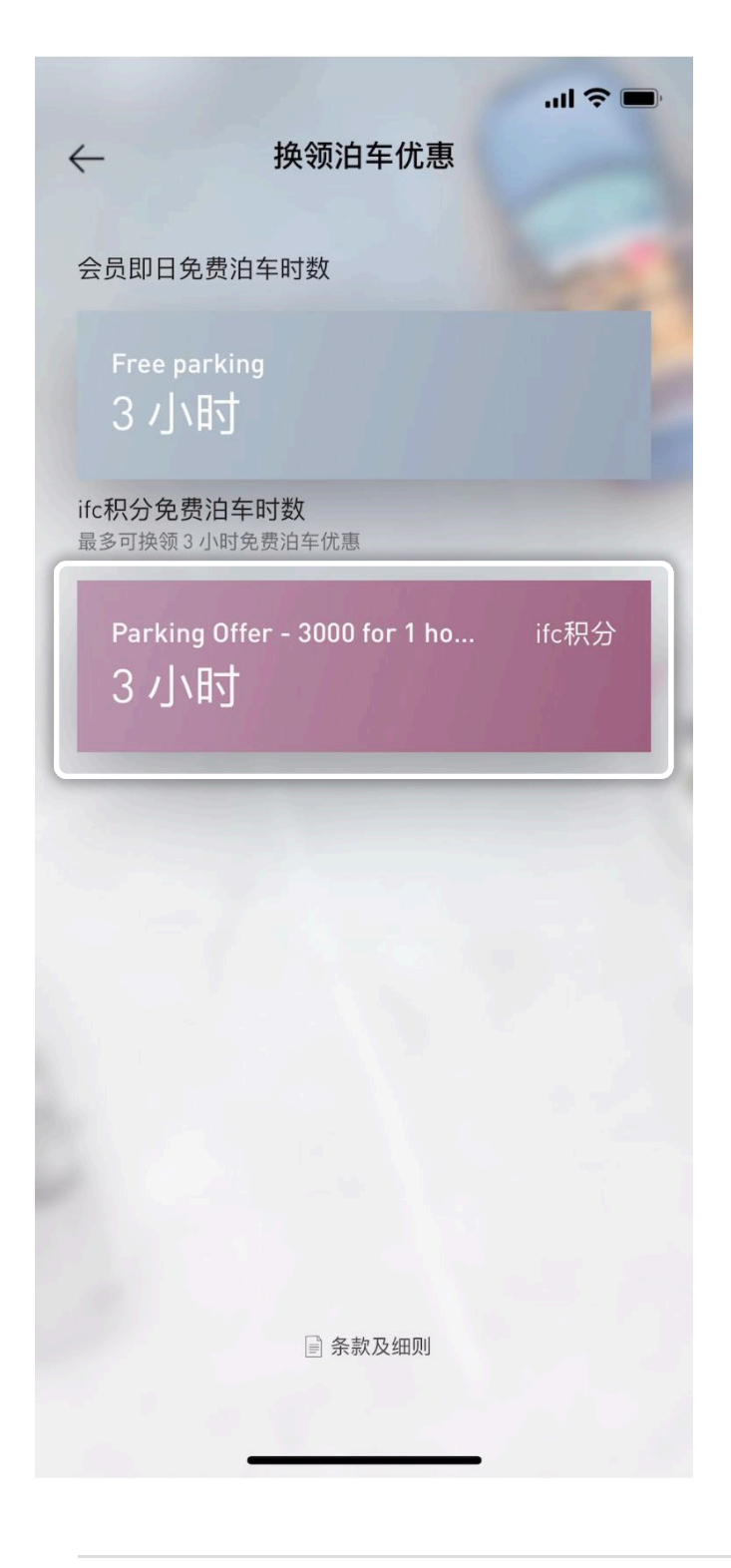

使用ifc积分换领泊车优惠:只适用于 拥有4,000(平日)/5,000(周末)或 以上ifc积分的会员。

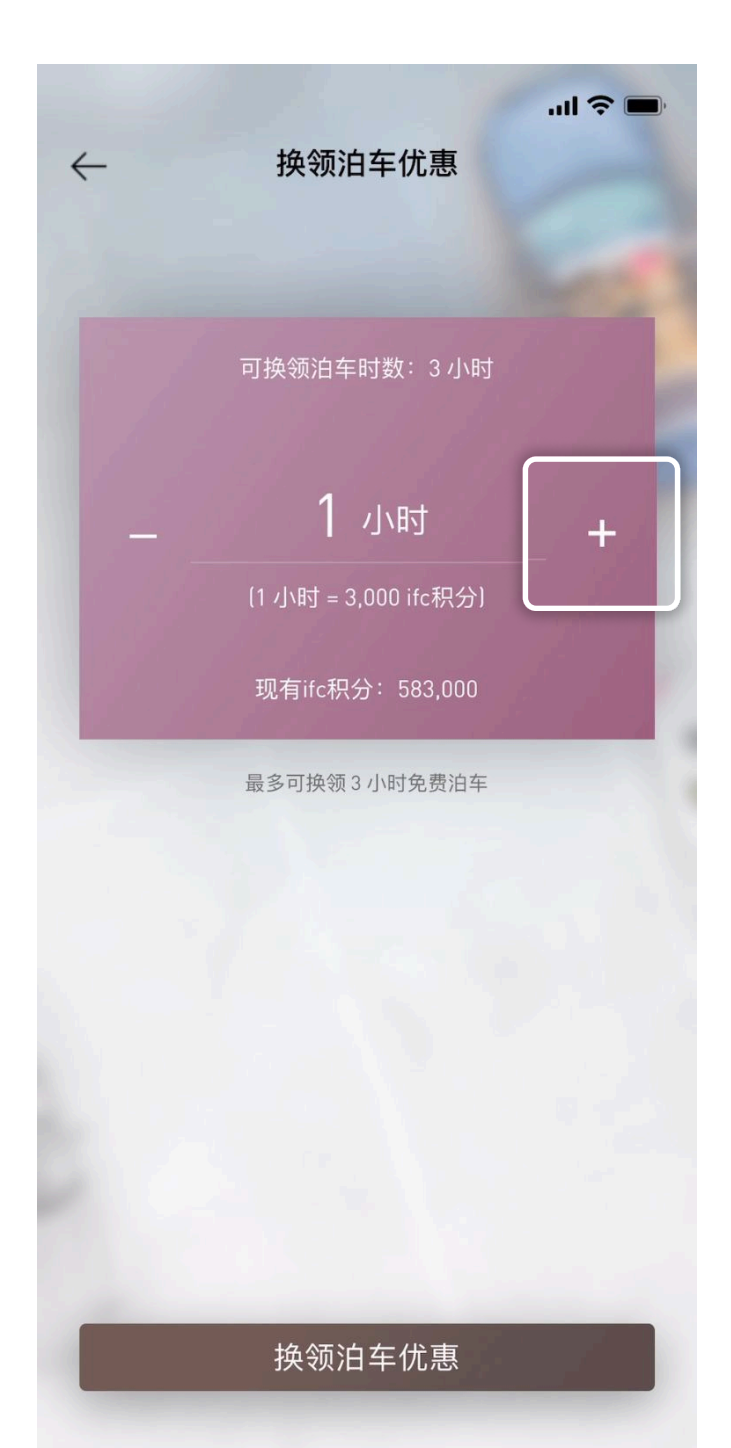

主卡会员及其附属会员可根据换领时 的会籍类别及同一年度累积的ifc积分 同时使用ifc积分换领泊车时数,先到 先得,除非一方换领的泊车时数已超 过会籍类别可换领的泊车时数。\*

相应之ifc积分会于成功换领奖赏后被 即时扣除。

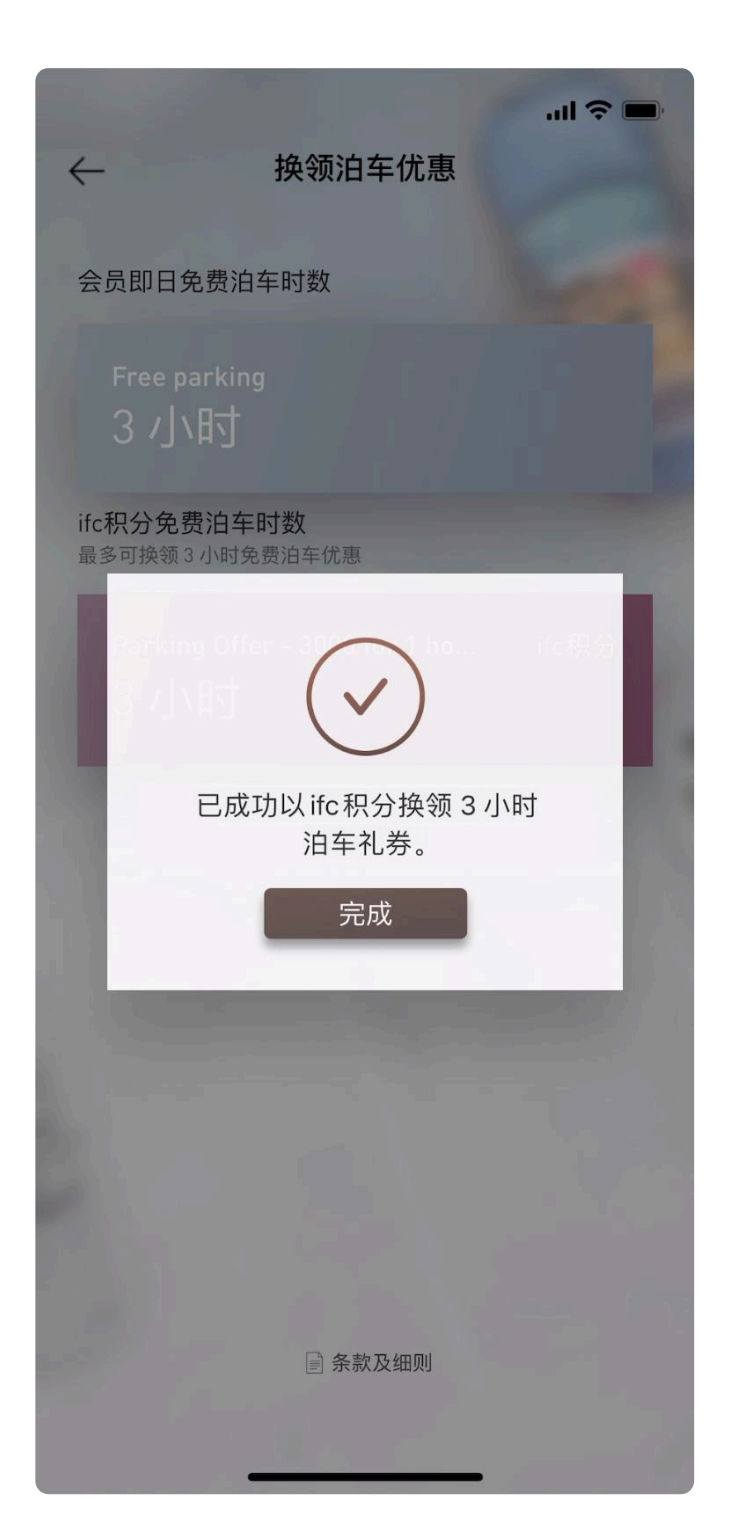

会员成功使用ifc积分换领泊车优惠 后,手机应用程式将会出现确认通 知。

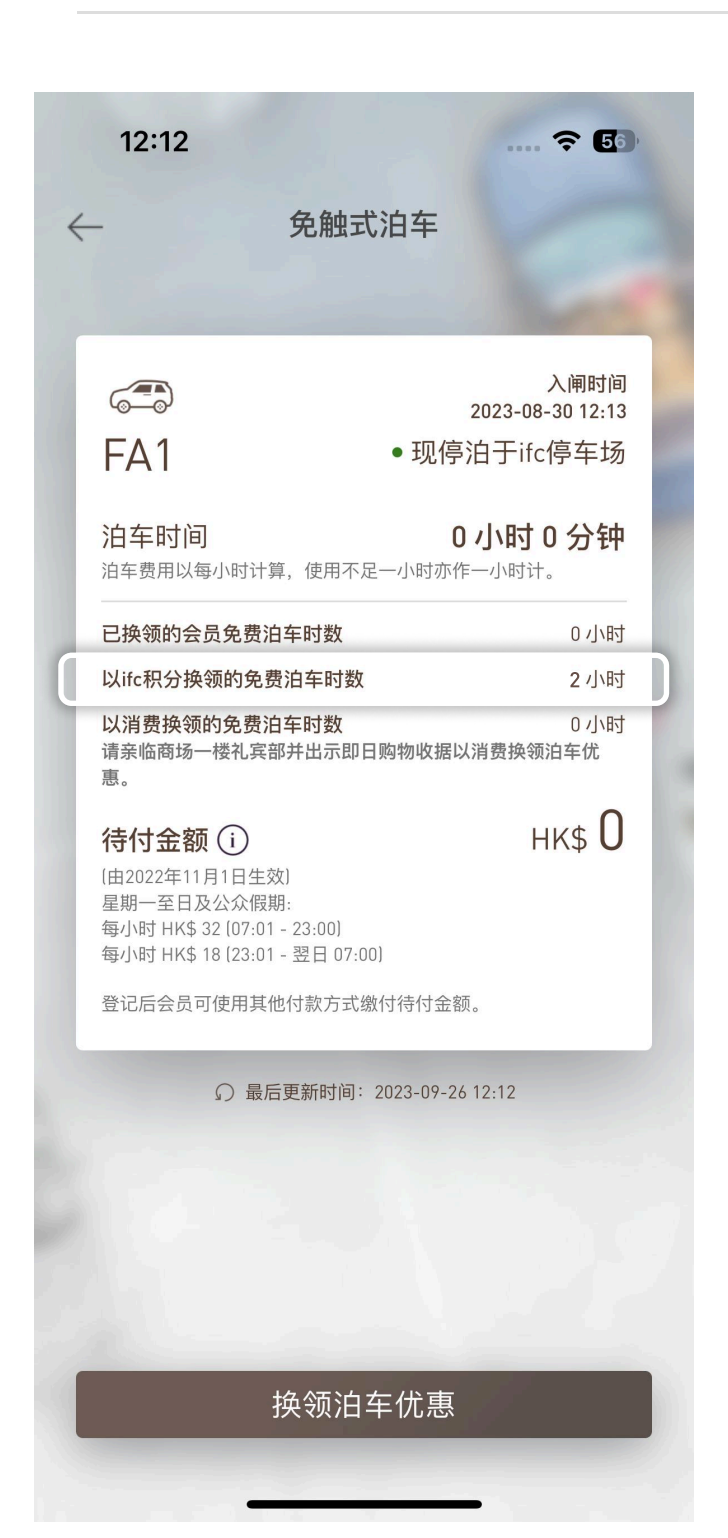

已登记免触式泊车服务的会员,必须 于出车前透过应用程式换领会员泊车 优惠,并在停车场闸口或自助付款机 缴付泊车余款。泊车收费不会经应用 程式支付。

## 方法二:换领会员每天专属免费泊车优惠

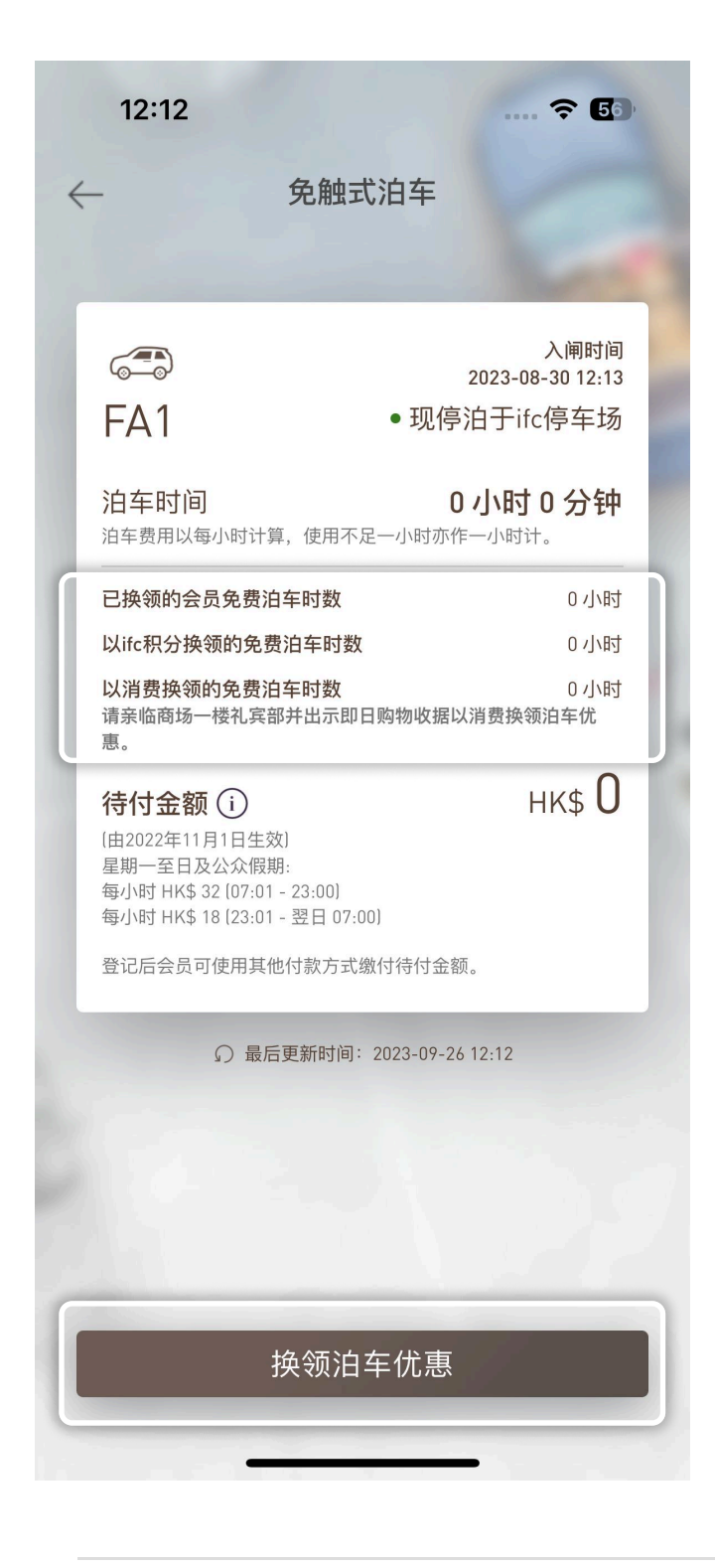

当会员状态现停泊于ifc停车场,会员 可换领他的专属免费泊车优惠。\*

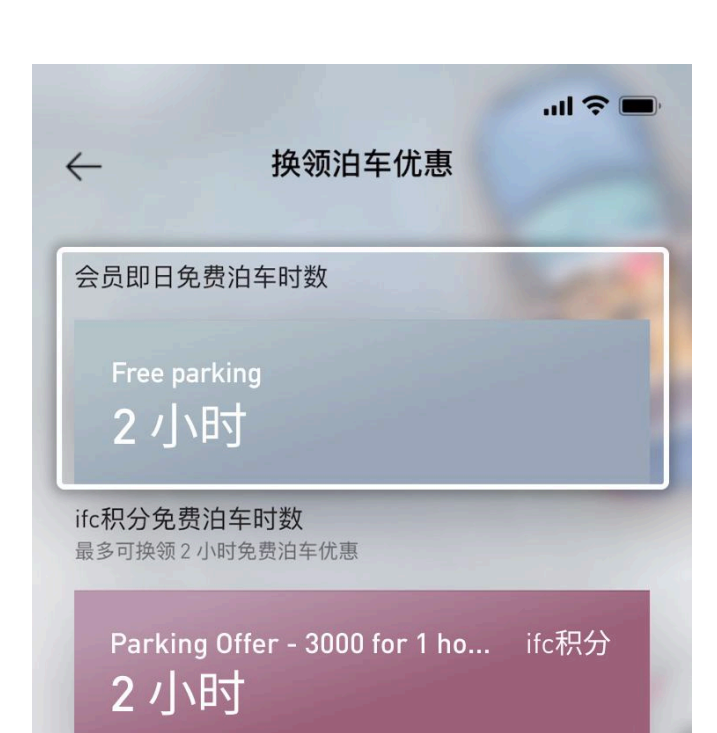

Lifetime会员或Black会员可换领同日 2小时之会员免费泊车优惠乙次; Platinum会员可换领同日1小时之会 员免费泊车优惠乙次。附属会员亦可 换领主卡会员账户下的会员免费泊车 优惠。

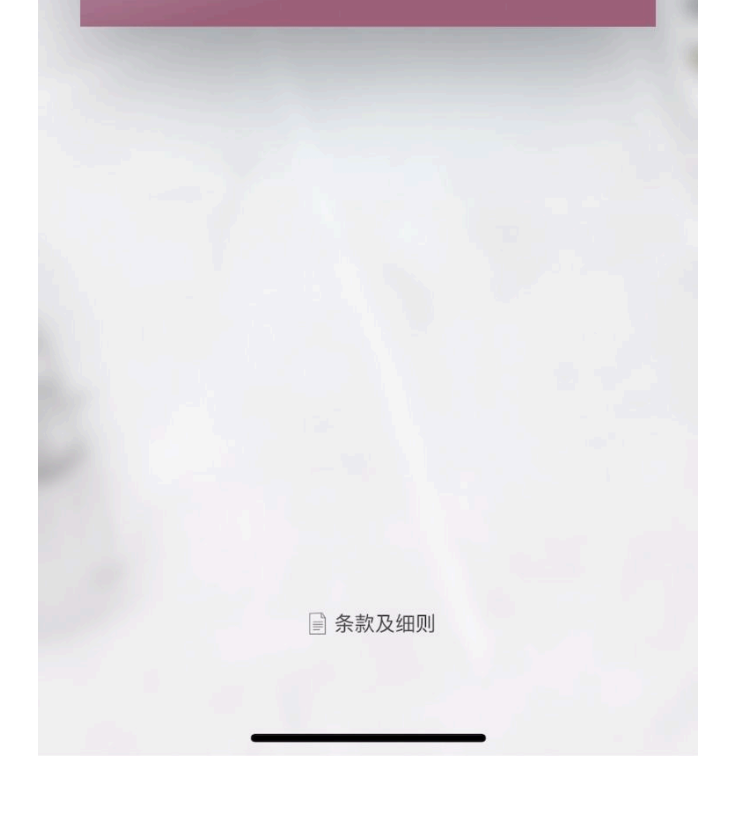

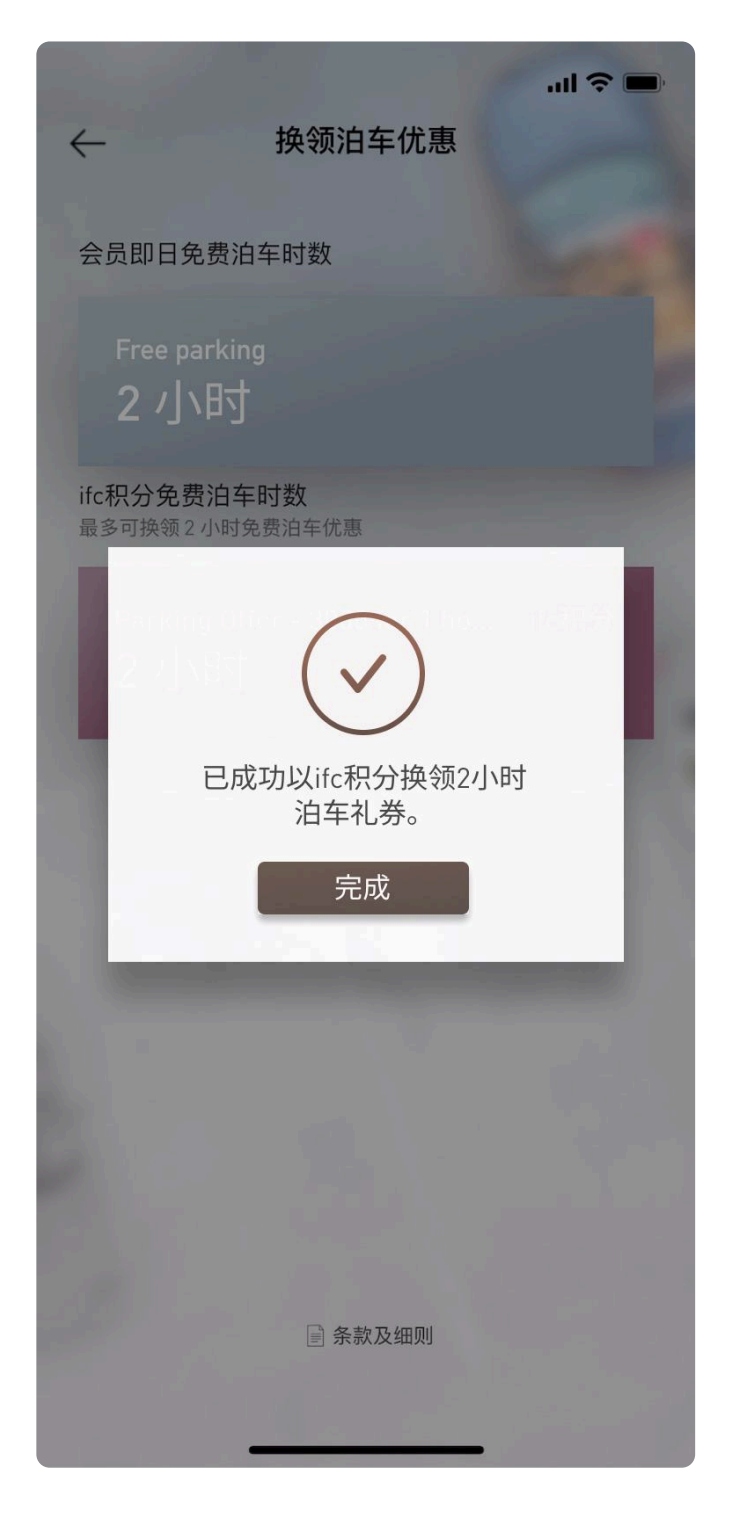

会员成功换领他的专属免费泊车优惠 后,手机应用程式将会出现确认通 知。

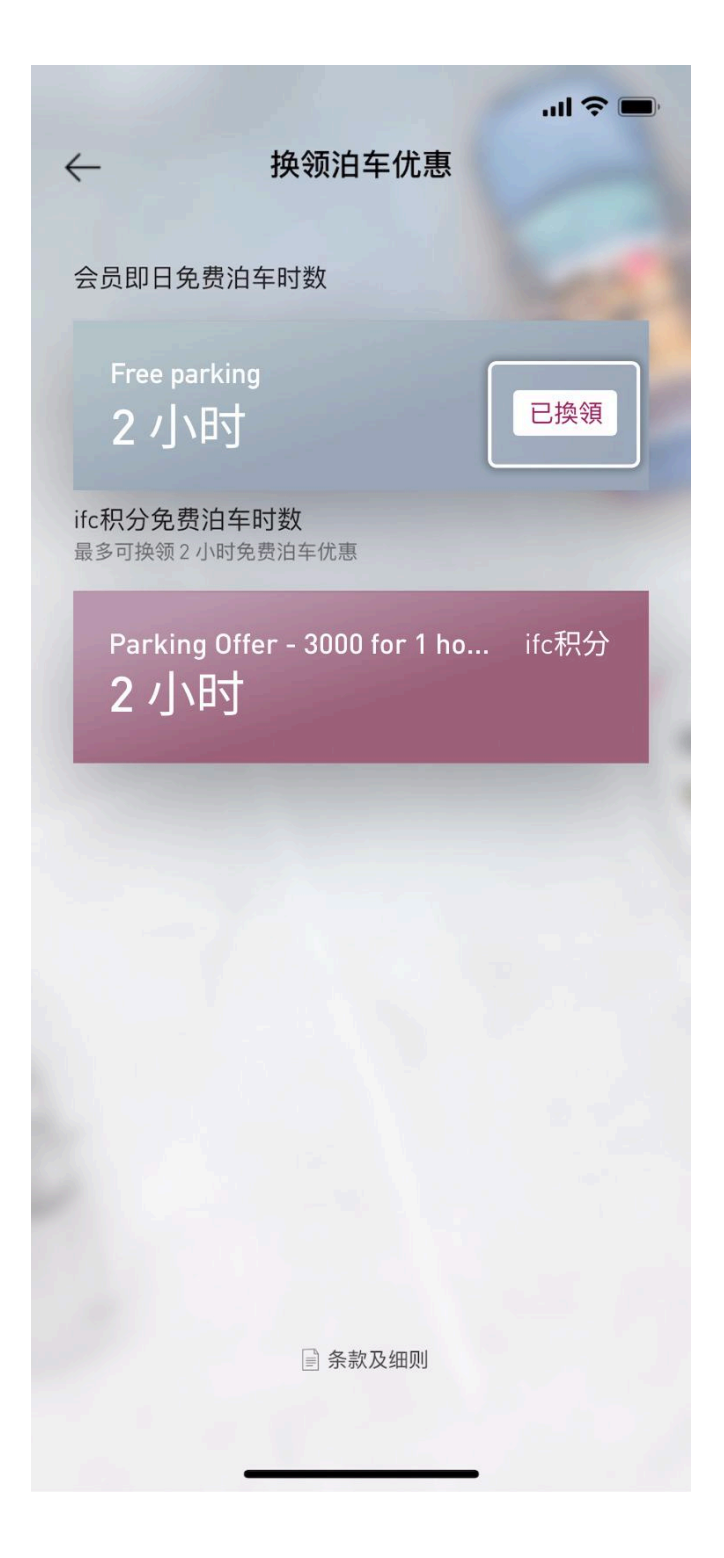

12:12 **?** 50 免触式泊车  $\leftarrow$ 入闸时间 2023-08-30 12:13 FA1 • 现停泊于ifc停车场 泊车时间 0小时0分钟 泊车费用以每小时计算,使用不足一小时亦作一小时计。 已换领的会员免费泊车时数 1小时 以ifc积分换领的免费泊车时数 0小时 0小时 以消费换领的免费泊车时数 请亲临商场一楼礼宾部并出示即日购物收据以消费换领泊车优 惠。 нк\$ 0 待付金额 🛈 (由2022年11月1日生效) 星期一至日及公众假期: 每小时 HK\$ 32 [07:01 - 23:00] 每小时 HK\$ 18 (23:01 - 翌日 07:00) 登记后会员可使用其他付款方式缴付待付金额。 换领泊车优惠

成功换领后,「已换领」图标将显示 于可换领的泊车小时旁边。

已登记免触式泊车服务的会员,必须 于出车前透过应用程式换领会员泊车 优惠,并在停车场闸口或自助付款机 缴付泊车余款。泊车收费不会经应用 程式支付。